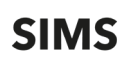

**Logging in to SIMS Primary** 

## Logging in to SIMS Primary for the First Time

Once your SIMS 7 data has been migrated to SIMS Primary, a member of your Support Team will log in to SIMS Primary to check that the required data has been migrated successfully.

Once the data has been checked and verified, the Support Team user can proceed to send email invitations to the SIMS Administrator and other key members of staff at your school.

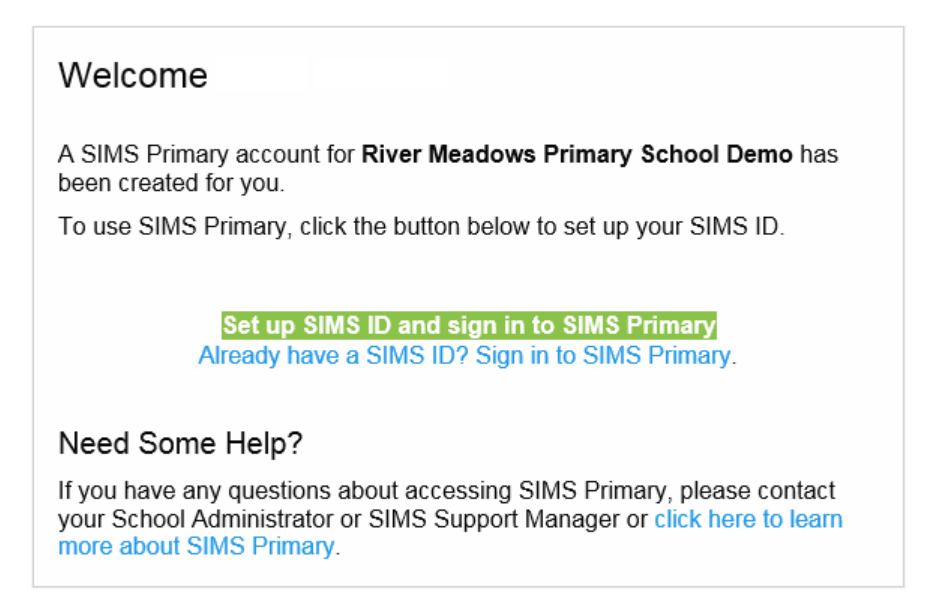

## Logging in to SIMS Primary using an Existing SIMS ID Account

1. If you have previously accessed other SIMS software using SIMS ID, click the **Already have a SIMS ID? Sign in to SIMS Primary** link in the invitation email. Alternatively, refer to *Logging in to SIMS Primary using a New SIMS ID Account* on page 4.

|                                |                                                                                    |                           |             |                        | _ <b>_</b> ×           |
|--------------------------------|------------------------------------------------------------------------------------|---------------------------|-------------|------------------------|------------------------|
| 🗲 🕘 🔤 https://id.sims.co.uk/re | gistration/Home/co $\mathcal{P} \star \widehat{\Box} \mathcal{C}$ simspublications | s.com G Google            |             | Registration - SIMS ID | × th ★ 🔅               |
| File Edit View Favorites Tools | Help                                                                               |                           |             |                        |                        |
| 🖈 🍙 Shagit 🔛 🔄                 | Einensiel sanstiens kunnet                                                         |                           |             |                        |                        |
| 🥦 🧑 httpsimspublications.co 🔤  | rinancial sanctions target                                                         |                           |             |                        |                        |
| SIMS                           |                                                                                    |                           |             | Hello Car              | olyn Edwards           |
|                                |                                                                                    |                           | an bend fil | 4.488.4 m              | a set a set of the set |
| Registratio                    | n                                                                                  |                           |             |                        |                        |
| You will have received a n     | ew service invite code from either Capita SIMS                                     | or from your school admin | istrator.   |                        |                        |
| Please enter the code belo     | ow and tap or click Register.                                                      |                           |             |                        |                        |
| Name                           | Carol Edwards                                                                      | (not you?)                |             |                        |                        |
|                                |                                                                                    |                           |             |                        |                        |
| Signed in with                 | SIMS ID                                                                            |                           |             |                        |                        |
| Invitation Code                | BFHMBMXXB2DGRK6HCD8RMWMY3B938Q                                                     | TQVRDFJT8MQJC8            |             |                        |                        |
|                                | Register                                                                           |                           |             |                        |                        |
|                                |                                                                                    |                           |             |                        |                        |
|                                |                                                                                    |                           |             |                        |                        |
| © 2019 - Capita Education      | n Software Solutions                                                               |                           |             |                        |                        |
|                                |                                                                                    |                           |             |                        |                        |
|                                |                                                                                    |                           |             |                        |                        |
|                                |                                                                                    |                           |             |                        |                        |
|                                |                                                                                    |                           |             |                        |                        |
|                                |                                                                                    |                           |             |                        |                        |
|                                |                                                                                    |                           |             |                        |                        |
|                                |                                                                                    |                           |             |                        |                        |
|                                |                                                                                    |                           |             |                        |                        |

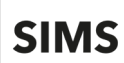

The **Name**, **Signed in with** and **Invitation Code** are populated with the individual's details from their email invitation.

2. Click Register.

| and and article of the strength of the                                                                                                    |                                                                                                    |
|----------------------------------------------------------------------------------------------------|----------------------------------------------------------------------------------------------------|
| C G Google                                                                                                    | 🗖 Registration - Answer Se × 🏦 📩 🔅                                                                             |
| File Edit View Favorites Tools Help                                                                                                    |                                                                                                    |
| 🗶 🥶 Shagin 🥌 🔄                                                                                                    |                                                                                                    |
| Contraction and the second states of the second states of the second states of the second second sec |                                                                                                    |
| SIMS                                                                                                    | Hello Carolyn Edwards                                                                                          |
|                                                                                                    | and and a field a contract of the second second second second second second second second second second second |
| Registration - Answer Security Questions                                                                                                    |                                                                                                    |
| You are required to provide a second piece of information to confirm your identity.                                                                                                    |                                                                                                    |
| Please enter the six digit passcode you received from your<br>administrator                                                                                                    |                                                                                                    |
| 834458 ×                                                                                                    |                                                                                                    |
|                                                                                                    |                                                                                                    |
| veniy                                                                                                    |                                                                                                    |
| © 2019 - Capita Education Software Solutions                                                                                                    |                                                                                                    |

- 3. Enter the verification information requested.
  - For existing staff members, the initial data required for verification is your **National Insurance** number (enter in upper case with no spaces).
  - If this information is not recorded in SIMS Primary, the **Main Postcode** is requested. Enter the postcode for your current address in upper case with no spaces.
  - If this information is not recorded in SIMS Primary, the **Main Telephone Number** is requested (usually your mobile number).
  - If this information is not recorded in SIMS Primary, your SIMS Administrator will provide you with a six-digit passcode. Enter this when requested before clicking **Verify**.

SIMS

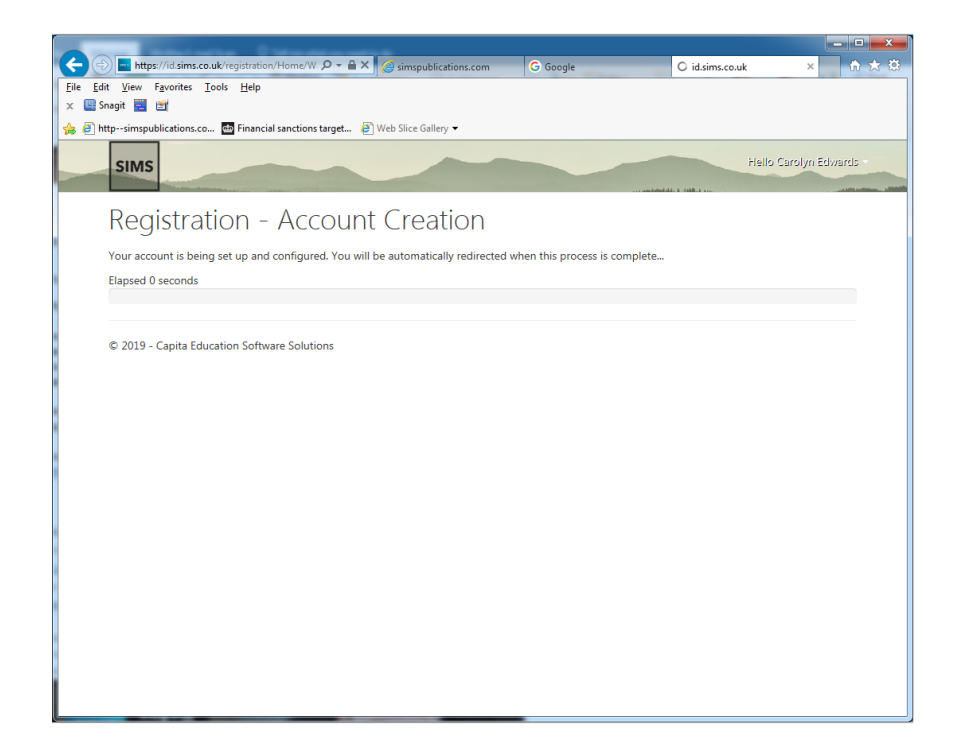

4. When your account has been created, enter the **Password** you wish to use.

*NOTE:* When entering your password, the strength and validity of your password (against the password policy) are displayed.

Registration is now complete and you are directed to the **Sign in to SIMS Primary** page.

|                  | SIMS                                                                                    |
|------------------|-----------------------------------------------------------------------------------------|
|                  | Sign in to SIMS Primary                                                                 |
| User             | name                                                                                    |
| ca               | arol.edwards@capita.co.uk                                                               |
| Pass             | word                                                                                    |
| •••              | ••••••                                                                                  |
| In the<br>userna | interest of security you are advised not to save your<br>ame or password in the browser |
| S                | how Password                                                                            |
| Forg             | otten your SIMS ID Password?                                                            |
|                  | Sign in                                                                                 |
|                  | olgr in                                                                                 |

5. Enter your Username and Password, then click Sign in.

SIMS

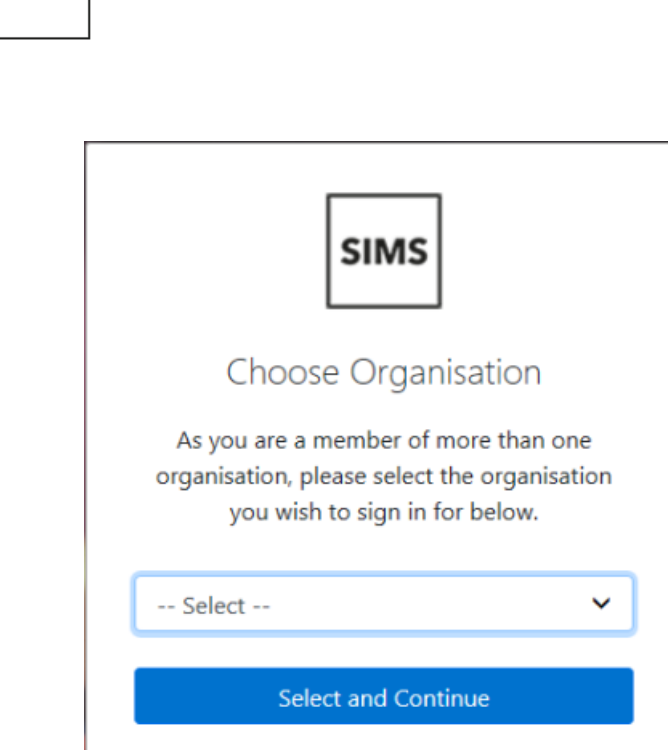

- 6. Select the required school or organisation from the drop-down list.
- 7. Click Select and Continue.

You will receive an email confirming that your account has been created successfully.

## Logging in to SIMS Primary using a New SIMS ID Account

When you receive the invitation email from your SIMS Administrator, click the **Set up SIMS ID and sign in to SIMS Primary** link to register a new SIMS ID account.

- If your details are already recorded in SIMS Primary, enter either your National Insurance number (enter in upper case with no spaces), **Main** postcode (enter your postcode for your current address in upper case with no spaces) or **Main** telephone number (preferably your mobile number).
- If your details are not recorded in SIMS Primary, your SIMS Administrator will provide you with a six-digit passcode. Enter this when requested.
- 1. Click **Verify** to display the **Registration Password Creation** page.
- 2. Enter a memorable **Password** and repeat it in the **Confirm** field.

*NOTE:* When entering your password, the strength and validity of your password (against the password policy) are displayed.

- 3. Click **Next** to display the **Registration Password Recovery** page.
- 4. On each line, select a question from the **Select Security Question** drop-down list, then enter your answer in the adjacent field. Complete this process for all three questions. This information will be needed should you forget your password.
- 5. Enter your password in the **Confirm Your Password** field, then click **Finish**.

Registration is now complete and you are directed to the **Sign in to SIMS Primary** page.